# HSE Monkeypox Immunisation System

Training to support PrEP Dose 1 Abroad vaccination operations

### Contents

| Introd | uction                    | .1  |
|--------|---------------------------|-----|
| 1.     | Update Appointment Reason | . 1 |
| 2.     | Record Clinical Note      | . 2 |

## Introduction

This document outlines how to use the Monkeypox Immunisation System to process PrEP Dose 2 vaccinations for clients that has self-referred for PrEP Dose 1 but has been identified as vaccinated abroad for Dose 1.

#### 1. Update Appointment Reason

Update the Appointment Reason from Pre Exposure Dose 1 to Pre Exposure Dose 2

- 1. Select the Client's appointment
- 2. Click on the hyperlink that displays the Date and Time of the Appointment

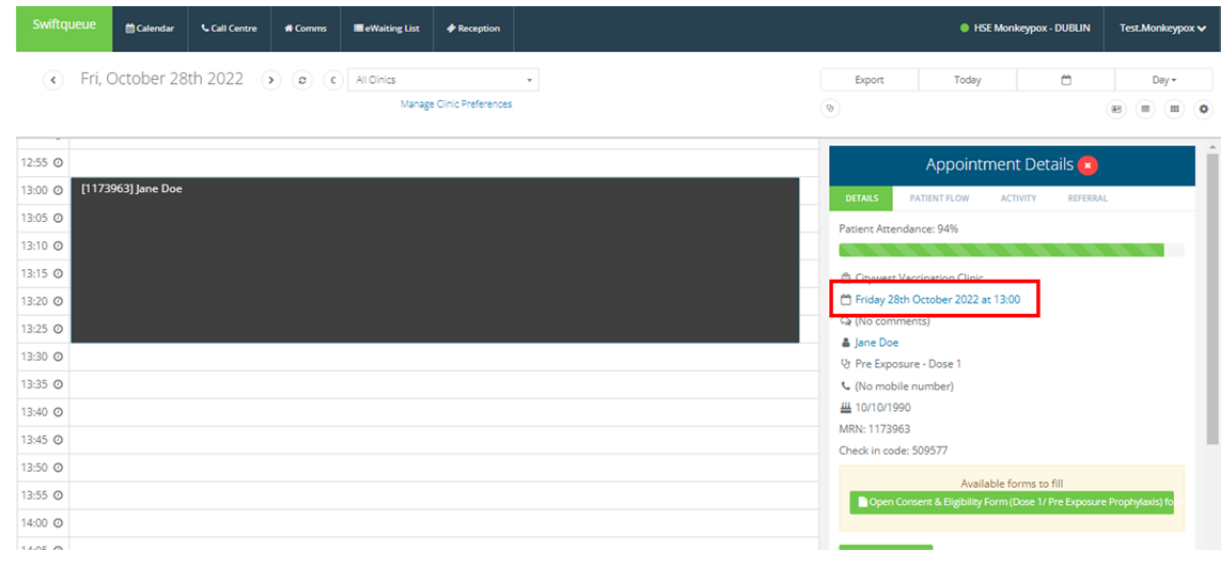

- 3. Click on the Pre Exposure Dose 1 dropdown
- 4. Select Pre Exposure Dose 2
- 5. Click Save

| Swiftqueue                 | 🛗 Calendar     | Call Centre | 🖶 Comms | eWaiting List         | Reception            | HSE Monkeypox - DUBLIN |                |      |                                        |                                                            |            |        |          | Test.Monkeypox |     |   |  |
|----------------------------|----------------|-------------|---------|-----------------------|----------------------|------------------------|----------------|------|----------------------------------------|------------------------------------------------------------|------------|--------|----------|----------------|-----|---|--|
| <ul> <li>Fri, 0</li> </ul> | October 28     | th 2022     | > 0 C   | All Clinics<br>Manage | e Olinic Preferences | ×                      | ( <del>0</del> | Expo | nt                                     | Toda                                                       | y          |        | Ö        |                | Day | • |  |
| 12:55 O                    | 1963] Jane Doe |             |         |                       |                      |                        |                |      |                                        | Edit                                                       | Арро       | ointme | ent 😰    |                |     |   |  |
| 13:05 O                    | Job June Doc   |             |         |                       |                      |                        |                | & (  | Citywest Vi<br>ane Doe                 | accination Cl                                              | inic       |        |          |                |     | ~ |  |
| 13:15 O                    |                |             |         |                       |                      |                        |                | 8    | Pre Exposi                             | ire - Dose 1                                               | inter on t |        |          |                |     | ~ |  |
| 13:25 Ø                    |                |             |         |                       |                      |                        |                | 0    | Post Expo:<br>Post Expo:<br>Pre Exposi | sure - Dose<br>sure - Dose<br>ure - Dose 2<br>ure - Dose 2 | 1<br>2     |        |          |                |     | - |  |
| 13:35 Ø                    |                |             |         |                       |                      |                        |                |      | Urgent Pri                             | .Р                                                         | Cancel >   | save   | <b>.</b> |                | _   | _ |  |
| 13:45 O                    |                |             |         |                       |                      |                        |                |      |                                        |                                                            |            | -      |          |                |     |   |  |
| 13:50 Ø                    |                |             |         |                       |                      |                        |                |      |                                        |                                                            |            |        |          |                |     |   |  |
| 14:00 @<br>14:05 @         |                |             |         |                       |                      |                        |                |      |                                        |                                                            |            |        |          |                |     |   |  |

#### 2. Record Clinical Note

Record a clinical note to indicate that the client has been vaccinated abroad for Dose 1

- 1. Select your client
- 2. Click on the Referral Tab
- 3. Select Go to Referral

| Swiftqueue                    | 🛗 Calendar    | Call Centre | 🖷 Comms | eWaiting List        | Reception          |                                                                     | i Test.Monkeypo                                    |                                             |                    |                 |     |  |  |
|-------------------------------|---------------|-------------|---------|----------------------|--------------------|---------------------------------------------------------------------|----------------------------------------------------|---------------------------------------------|--------------------|-----------------|-----|--|--|
| < Fri, C                      | October 28    | th 2022     | > @ (   | All Oinics<br>Manage | Clinic Preferences | •                                                                   | Export                                             | Today                                       | Ë                  | Day -           | 0   |  |  |
| 12:55 O<br>13:00 O [1173      | 963] Jane Doe |             |         |                      |                    |                                                                     | DETAILS                                            | Appointme                                   |                    |                 |     |  |  |
| 13:05 ©<br>13:10 ©<br>13:15 © |               |             |         |                      |                    |                                                                     | Status<br>assigned<br>Speciality<br>Monkeypox pre  | e-exposure vaccinati                        | on                 | Go to referm    | ral |  |  |
| 13:20 O                       |               |             |         |                      |                    |                                                                     | Condition Typ<br>Pre Deposure<br>Condition Not     | es                                          |                    |                 |     |  |  |
| 13:35 O                       |               |             |         |                      |                    | Date Referred<br>Thursday 1st So<br>Priority Catego<br>Pre-Exposure | eptember 2022<br>ory                               |                                             |                    |                 |     |  |  |
| 13:45 O                       |               |             |         |                      |                    |                                                                     | Referral Source                                    | e                                           |                    |                 |     |  |  |
| 13:55 ©                       |               |             |         |                      |                    |                                                                     | Referral Source<br>Dr Rebecca Bel<br>Newlands Cros | e Name<br>han, Dr Maeve Teeh<br>s, Dublin 2 | an, Newlands Cross | Medical Centre, |     |  |  |
| 14:00 @<br>14:05 @            |               |             |         |                      |                    |                                                                     | Additional Con<br>Attached Doct                    | uments                                      |                    |                 |     |  |  |

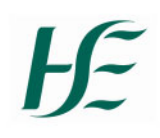

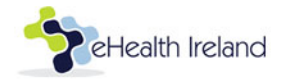

4. Click on the Edit Referral Icon

| lueue             | 🛗 Calenda     | r 🕻 Call       | Centre     | f Comms   | eWaiting  | List 🔶 Recept        | tion         |               |        |         |                   |                 |       |          | HSE Mor            | nkeypox - DUBLIN | Test.M    | onkeypox |
|-------------------|---------------|----------------|------------|-----------|-----------|----------------------|--------------|---------------|--------|---------|-------------------|-----------------|-------|----------|--------------------|------------------|-----------|----------|
| I Active          |               | etters sei     | nt 🗂 A     | ttending  | 🗂 Foll    | ow up 3              | 🗂 Discharge  | d 🚯 Se        | ttings |         |                   |                 |       |          |                    |                  |           |          |
| Atten<br>View Can | ding          | /aiting List 🛃 |            |           | _         |                      |              |               |        |         |                   |                 |       | 1        | Total currently    | attending        | ۲         | •        |
| Q id:             | 132668        |                | _          |           | T Filt    | er by priority categ | ory          | ~             | Ö      | Earlies | t referral date   |                 | ×     | Ö        | Latest referral o  | date             |           | ×        |
| T Fi              | ter by clinic |                |            | ~         | T Filt    | er by source         |              | ~             | ۲      | Filter  | by appointment re | ason            | ~     | Filte    | r by speciality    |                  |           |          |
| Filter by C       | ondition Typ  | ie.            |            |           |           | Clear all            | filters      |               |        |         |                   |                 |       |          |                    |                  |           |          |
|                   |               |                |            |           |           |                      |              |               |        |         |                   |                 |       |          |                    |                  |           |          |
| Name 🗘            |               | DOB            | Appt Date  | Appt Time | Address   | Referred ©           | Category \$  | Referral Soc  | urce 🗘 | Notes   | Condition Type    | Appointment Rea | son ( | Clinic   |                    | Actions          | _         |          |
| [1174692]]        | ane Doe       | 01/01/1999     | 04/11/2022 | 10:00     | ттт, т, т | 13th October 2022    | Pre-Exposure | Self Referral |        | +       | Pre Exposure      |                 | (     | Citywest | Vaccination Clinic | <b>- -</b>       | - D       |          |
|                   |               |                |            |           |           |                      |              |               |        |         |                   |                 |       |          |                    |                  | Page 1 of | 1        |

- 5. a) Click on the text box underneath Condition Type
  - b) Select Dose 1 Abroad
  - c) Select Dose 1 Abroad as the flag

| Edit Referral ×                    | Edit Referral                          | ×  |  |  |  |  |
|------------------------------------|----------------------------------------|----|--|--|--|--|
| Patient                            | Patient                                |    |  |  |  |  |
| Jane Doe                           | Jane Doe                               |    |  |  |  |  |
| Patient MRN                        | Patient MRN                            |    |  |  |  |  |
| 1174692                            | 1174692                                |    |  |  |  |  |
| Speciality                         | Speciality                             |    |  |  |  |  |
| Monkeypox pre-exposure vaccination | Monkeypox pre-exposure vaccination     |    |  |  |  |  |
| Condition Types                    | Condition Types                        |    |  |  |  |  |
| Pre Exposure ×                     | Pre Exposure x Dose 1 abroad x         |    |  |  |  |  |
| Covid19 Test                       | Condition Notes View all condition not | es |  |  |  |  |
| Dose 1 abroad                      | Condition Notes Flag:                  |    |  |  |  |  |
| Post Exposure - Adverse Reaction   | Additional Comments Adverse Reaction   |    |  |  |  |  |
| Pre Exposure - Adverse Reaction    | Additional Comments Dose 1 Abroad      |    |  |  |  |  |

- 6. Record the following information in the Add Condition Note textbox:
  - Vaccine Name
  - Vaccine Batch Number
  - Number of doses received (and dates of vaccination of each dose)
  - Site of Vaccination
  - Route of Vaccination (ID/SC)
  - Location vaccine was received (i.e. Sexual health clinic Camden, London)
  - What proof of vaccination (if any) was provided
  - Any issues after their first vaccination
- 7. Click Save

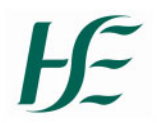

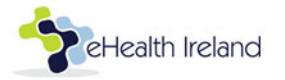

8. The patient details will be displayed with the 'Dose 1 Abroad' flag as follows

| Name 🕈                  | DOB        | Appt Date  | Appt<br>Time | Address                                                                                                    | Referred \$           | Category \$      | Referral<br>Source \$ | Notes | Condition<br>Type | Appointment<br>Reason | Clinic                         | Actions |
|-------------------------|------------|------------|--------------|----------------------------------------------------------------------------------------------------|-----------------------|------------------|-----------------------|-------|-------------------|-----------------------|--------------------------------|---------|
| (1173963) Jane<br>Doe 🍽 | 10/10/1990 | 28/10/2022 | 13:00        | SOUTH KILDARE NETWORK DISABILITY TEAM, CILL DARA PRIMARY<br>HEALTHCARE CAMPUS, CURRAGH ROAD, KILDARE, CO, KILDARE, RS1<br>RXS1 | 1st September<br>2022 | Pre-<br>Exposure | GP                    | iß.   | Pre<br>Exposure   |                       | Citywest<br>Vaccination Clinic | 2 0 1   |

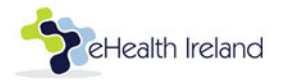